# **COMPENSACIÓN RECOGIDA**

G. Tributaria/Ingresos directos y Cánones/compensación recogida

A través de esta opción se realizan los ingresos directos, autoliquidaciones y liquidaciones de compensación por recogida de envases.

En primer lugar aparece la búsqueda para poder buscar y modificar las altas ya realizadas.

| <b>鄒 STI-FISCAL v2.5</b>                                                      | Organisı    | no: OAGER        | Entidad: 0.1      | A.G.E.R. Ejercici       | o: 2006       |                | - 7 🗙                                 |
|-------------------------------------------------------------------------------|-------------|------------------|-------------------|-------------------------|---------------|----------------|---------------------------------------|
| Usuario : oager Aplicación : CGB_GestionCenso.frmBusqueda.Inicio.905          |             |                  |                   |                         |               |                |                                       |
| Favoritos G. Tributaria                                                       | Insp        | ección R         | ec.Voluntari      | a Rec.Ejecutiva         | S.Expedientes | Administración | Recaudació                            |
| G.Tributaria                                                                  |             |                  |                   |                         | Compen        | sación recogid | а                                     |
| G.Tributaria\Ingresos directos y cánon                                        | estCompensa | ción recogida    | - A Destán Casial |                         |               |                |                                       |
| •                                                                             | NIF 7 CIF   | Apellidos y Nomb | re / Hazon Social |                         |               |                |                                       |
| 😑 🍺 Ingresos directos y cánones 🛛 🔺                                           | Estado      | Nº C             | ensal             |                         |               |                |                                       |
| 📋 Canon concesión del agua                                                    |             | ✓                |                   | Mostrar Sólo Altas      |               |                |                                       |
| 📋 Canon usuarios matadero                                                     |             |                  |                   |                         |               |                |                                       |
| Sanciones administrativas                                                     |             |                  |                   |                         | 2             | Alta 🥢 Busca   | ir 😕 İmprimir                         |
| Compensación recogida                                                         | ESTA        | DO Nº CENSA      | L NIF             | SUJETO PASIVO           | EPÍGRAFE      | F. ALTA        | F. BAJA . 🔼                           |
| 📋 Concesión aparcamientos                                                     | ALTA        | 905000029        | A81601700         | ECOEMBALAJES ESPAÑA SA  | IMPORTE       | 23/11/2005     | 5                                     |
| 📋 Sanciones tributarias                                                       | ALTA        | 905000036        | G37401379         | UTE FCC-SUFI PESA       | IMPORTE       | 30/12/2005     | 5                                     |
| 📋 Explotación multiusos                                                       | ALTA        | 905000022        | A81601700         | ECOEMBALAJES ESPAÑA SA  | IMPORTE       | 23/11/2005     | 5                                     |
| 📋 Otros canones e ingresos                                                    | ALTA        | 905000023        | A81601700         | ECOEMBALAJES ESPAÑA SA  | IMPORTE       | 23/11/2005     | 5                                     |
| 📄 Intereses cuentas bancarias 🧂                                               | ALTA        | 905000024        | A81601700         | ECOEMBALAJES ESPAÑA SA  | IMPORTE       | 23/11/2005     | 5                                     |
| 📄 Ora                                                                         | ALTA        | 905000025        | A81601700         | ECOEMBALAJES ESPAÑA SA  | IMPORTE       | 23/11/2005     | 5                                     |
| Honorarios técnicos                                                           | ALTA        | 905000026        | A81601700         | ECOEMBALAJES ESPAÑA SA  | IMPORTE       | 23/11/2005     | 5                                     |
| 📋 Obras e instalaciones                                                       | ALTA        | 905000027        | A81601700         | ECOEMBALAJES ESPAÑA SA  | IMPORTE       | 23/11/2005     | 5                                     |
| 📄 Ingresos indeterminados                                                     | ALTA        | 905000039        | A81601700         | ECOEMBALAJES ESPAÑA SA  | IMPORTE       | 31/12/2005     | 5                                     |
| Sanciones urbanísticas                                                        | ALTA        | 905000012        | A81601700         | ECOEMBALAJES ESPAÑA SA  | IMPORTE       | 23/11/2005     | 5                                     |
| Canon cementerio                                                              | ALTA        | 905000013        | A81601700         | ECOEMBALAJES ESPANA SA  | IMPORTE       | 23/11/2005     | 5                                     |
| Ventas efectos inutiles                                                       | ALTA        | 905000037        | A81601700         | ECOEMBALAJES ESPANA SA  | IMPORTE       | 31/12/2005     | 5                                     |
| Canon evol cafeterías                                                         | ALTA        | 905000038        | A81601700         | ECOEMBALAJES ESPANA SA  | IMPORTE       | 31/12/2005     | 5                                     |
| Otroe ingreese patrimonialee                                                  | ALTA        | 905000014        | A81601700         | ECOEMBALAJES ESPANA SA  | IMPORTE       | 23/11/2005     | 5                                     |
| <ul> <li>Data ingresos patrinomales</li> <li>Datri trib del estado</li> </ul> | ALTA        | 9050500004       | 4 A81601700       | ECOEMBALAJES ESPANA SA  | IMPORTE       | 31/12/2005     | 5                                     |
|                                                                               | ALTA        | 9050500004       | 5 A81601700       | ECOEMBALAJES ESPANA SA  | IMPORTE       | 31/12/200      | ō                                     |
| Transierencia aprov.                                                          | ALTA        | 9050500004       | 3 A81601700       | ECOEMBALAJES ESPANA SA  | IMPORTE       | 31/12/200      | 5                                     |
| Multas de circulación                                                         | ALTA        | 9050500004       | 6 A81601700       | ECOEMBALAJES ESPANA SA  | IMPORTE       | 31/12/200      | ō                                     |
| Canon publicidad estatica                                                     | ALTA        | 905000040        | A81601700         | ECUEMBALAJES ESPANA SA  | IMPORTE       | 31/12/200      | 0                                     |
| Intereses de demora                                                           | ALTA        | 905000041        | A81601700         | ECUEMBALAJES ESPANA SA  | IMPURIE       | 31/12/2005     |                                       |
| Otros ingresos patrimoniales                                                  | ALTA        | 905000042        | A81601700         | ECUEMBALAJES ESPANA SA  | IMPURIE       | 31/12/200      | 0                                     |
| Ingr.directos y liquidaciones ib                                              | ALIA        | 905000017        | A81601700         | ECUEMBALAJES ESPANA SA  | IMPURIE       | 23/11/200      |                                       |
| 📋 Feria municipal del libro                                                   | ALIA        | 905000019        | A81601700         | ECUEMBALAJES ESPANA SA  | IMPURIE       | 23/11/200      | )                                     |
| 📋 Placas servicios                                                            | ALIA        | 905000021        | A81601700         | ECUEMBALAJES ESPANA SA  | IMPURIE       | 23/11/200      | 0                                     |
| 📄 Venta trabajo producido                                                     | ALTA        | 905000015        | A81601700         | ECUEMBALAJES ESPANA SA  | IMPURIE       | 23/11/200      |                                       |
| 📋 Verano juvenil                                                              | ALTA        | 905000016        | A81601700         | ELUEMBALAJES ESPANA SA  | IMPURIE       | 23/11/200      | -                                     |
| Comono bionco                                                                 | ALTA        | 905000030        | A81601700         | CUUCIMBALAJES ESPANA SA | IMPURIE       | 02/12/200      | · · · · · · · · · · · · · · · · · · · |
|                                                                               | <           |                  |                   |                         |               |                | >                                     |
|                                                                               | 77          | 77 Terminad      | D.                |                         |               |                |                                       |

Para poder modificar cualquier registro, una vez seleccionada en la búsqueda, haciendo doble clic nos aparecerá el formulario con los datos relativos a dicho registro.

Para realizar un alta nueva, pulsamos el botón Alta y nos aparecerá el siguiente formulario:

| 877  | Gestión de: 905 - C   | COMPENSACIÓN RECOGIDA          |          |         |       |        |        |        |         |        |   |       |
|------|-----------------------|--------------------------------|----------|---------|-------|--------|--------|--------|---------|--------|---|-------|
| Nº   | Censal                |                                |          |         |       |        |        |        |         |        |   | 0     |
| Sule | eto Pasivo Hecho Impo | nible Cálculo Histórico Deudas |          |         |       |        |        |        |         |        |   |       |
|      | Sujeto Pasivo         |                                |          |         |       |        |        |        |         |        |   |       |
|      | N.I.F. / C.I.F        | Nombre / Razón Social          |          |         |       |        |        |        |         |        |   |       |
|      | País                  | Provincia                      | C.Postal | Municip | io    |        |        |        |         |        |   |       |
|      | Vía                   |                                | Nº1      | Nº 2    | Blog. | Esc.   | Planta | Puerta | Teléfor | no     |   |       |
|      |                       |                                |          |         |       |        |        |        |         |        |   |       |
|      |                       |                                |          |         |       |        |        |        |         |        |   |       |
|      | Representante         |                                |          |         |       |        |        |        | En Coli | dad Da |   |       |
|      | N.I.F. 7 C.I.F        | Nombre / Hazón Social          |          |         |       |        |        |        | Erical  | uau De | ~ |       |
|      |                       |                                |          |         |       |        |        |        |         |        |   |       |
|      |                       |                                |          |         |       |        |        |        |         |        |   |       |
|      |                       |                                |          |         |       |        |        |        |         |        |   |       |
|      |                       |                                |          |         |       |        |        |        |         |        |   |       |
|      |                       |                                |          |         |       |        |        |        |         |        |   |       |
|      |                       |                                |          |         |       |        |        |        |         |        |   |       |
|      |                       |                                |          |         |       |        |        |        |         |        |   |       |
|      |                       |                                |          |         |       |        |        |        |         |        |   |       |
|      |                       |                                |          |         |       |        |        |        |         |        |   |       |
|      |                       |                                |          |         |       |        |        |        |         |        |   |       |
|      |                       |                                |          |         |       |        |        |        |         |        |   |       |
|      |                       |                                |          |         |       |        |        |        |         |        |   |       |
|      |                       |                                |          |         |       |        |        |        |         |        |   |       |
|      |                       |                                |          |         |       |        |        |        |         |        |   |       |
|      |                       |                                |          |         |       |        |        |        |         |        |   |       |
|      | Opciones              |                                |          |         | 1     | Acepta | ur II. | Bai    | a       |        |   | Salir |

Rellenando los campos del formulario se realiza una nueva alta, teniendo en cuenta que existen cinco pestañas (solo hay que rellenar las 3 primeras)

# Sujeto Pasivo:

NIF / CIF: Con rellenar este campo, el resto se rellenan automáticamente, siempre que el contribuyente esté dado de alta en la base de datos, sino deberá darse de alta Nombre / Razón Social Pais Provincia C.Postal Municipio Via N°1 N°2 Bloq: Esc: Planta Puesta

# Teléfono

NIF/CIF Representante: Solo debe rellenarse en caso de que el alta se de por medio de un representante

Nombre / Razón Social Representante: se rellena automáticamente al introducir el NIF

En calidad de:

Gestoria Familiar Representante Legal Autorizado

# Hecho imponible:

Objeto tributario: se debe introducir una descripción del hecho imponible por ejemplo "JUNIO 2005 RP01PC00 RECOGIDA MONOMATERIAL P/P PAPEL/CARTON"

| 💹 Gestión de: 905 - COMPENSACIÓN RECOGIDA              |                  |          | ×     |
|--------------------------------------------------------|------------------|----------|-------|
| Nº Censal                                              |                  |          | 1     |
| Sujeto Pasivo Hecho Imponible Cálculo Histórico Deudas |                  |          |       |
| Descripción del Hecho Imponible                        |                  |          | 1     |
| Observaciones                                          |                  | <u>~</u> |       |
|                                                        |                  | ~        |       |
|                                                        |                  |          |       |
|                                                        |                  |          |       |
|                                                        |                  |          |       |
|                                                        |                  |          |       |
|                                                        |                  |          |       |
|                                                        |                  |          |       |
|                                                        |                  |          |       |
|                                                        |                  |          |       |
|                                                        |                  |          |       |
|                                                        |                  |          |       |
|                                                        |                  |          |       |
|                                                        |                  |          |       |
| V Opciones                                             | 🛷 Aceptar 🐥 Baja | 📮 s      | Salir |

# Cálculo:

Epigrafe: Seleccionamos el epígrafe que se ajuste a nuestras necesidades. Importe (Sin IVA, IVA Normal, IVA Reducido) Recogida Selectiva Envases Ligeros. Recogida Selectiva Envases Ligeros. RE01EL00 Plus Adicional por transporte Recogida Monomaterial en Iglú Recogida puerta a puerta Apoyo a puntos limpios Rec. Monomat. Iglu papel Cartón Compra de contenedores Incen Puesta en Marcha R. Select Compensación Recogida de Vidrio Aprovechamiento Papel /carton

En casi todos los epígrafes, el cálculo se realiza en función del número de kilogramos y el precio por kilogramo. Por ello en la mayor parte de epígrafes habrá que rellenar estos 2 campos.

Rango Fechas: Se puede meter un rango de fechas pero no es obligatorio Deducciones: Si se tuvieran que aplicar deducciones se meterian en este campo

| STI-FISCAL v2.5                 | Organismo: OAGER Entidad: O.A.G.E.R. Ejercicio: 2006                          |            | - ð 🗙              |
|---------------------------------|-------------------------------------------------------------------------------|------------|--------------------|
| Usuario: oager                  |                                                                               | enso.frmBu | isqueda.Inicio.905 |
|                                 | 🌌 Gestión de: 905 - COMPENSACIÓN RECOGIDA 🛛 🔀                                 |            |                    |
| Favoritos                       | Nº Censal                                                                     | ción       | Recaudació         |
| G.Tributaria                    |                                                                               | ogida      |                    |
| G.Tributaria\Ingreso            | Sujeto rasivo Hecho imponibile Calculo Historico Deudas                       | ogiaa      |                    |
|                                 | Pennob de Liquidación                                                         |            |                    |
|                                 | Importe 0                                                                     |            |                    |
| 😑 🍠 ingresos airectos           | Deducciones                                                                   |            |                    |
| Canon conces                    | Total 0                                                                       |            |                    |
| Canon usuanu                    |                                                                               | Buscar     | Imprimir           |
| anciones au                     |                                                                               | AL T.A.    | E DAIA             |
| Compensación                    | Recogida Selectiva E. Ligeros                                                 | HILLOODE   | F. DAJA            |
| Concesion apa                   | MPORTE Becardo Salestius E Lineres                                            | /11/2005   |                    |
| Sanciones ind<br>Explotación mi | Recogida Selectiva E. Ligeros RE01EL00                                        | /12/2005   |                    |
|                                 | Plus Adicional Por Transporte RE02EL09 Description Management De029 D001      | /11/2005   |                    |
| Intersect cuer                  | Recogida Montomateria en igu HGUIPCUI                                         | /11/2005   |                    |
|                                 | Apoyo a Puntos Limpios PL010000                                               | /11/2005   |                    |
| Honorarios téc                  | Hec. Monomat. Iglu Papel/Carton HLUTPCUU                                      | /11/2005   |                    |
| Ohras e instals                 |                                                                               | /11/2005   |                    |
| Ingresos indet                  |                                                                               | /12/2005   |                    |
| Sanciones urb                   |                                                                               | /11/2005   |                    |
| Canon cement                    |                                                                               | /11/2005   |                    |
| Ventas efectos                  |                                                                               | /12/2005   |                    |
| Canon expl. ca                  |                                                                               | /12/2005   |                    |
| Otros ingresos                  |                                                                               | /11/2005   |                    |
| Patri, trib, del e              |                                                                               | /12/2005   |                    |
| Transferencia                   |                                                                               | /12/2005   |                    |
| 📑 Multas de circu               |                                                                               | /12/2005   |                    |
| 📋 Canon publicio                |                                                                               | /12/2005   |                    |
| 📋 Intereses de d                | Partidas Presupuestarias                                                      | /12/2005   |                    |
| 📋 Otros ingreso:                |                                                                               | /12/2005   |                    |
| 📋 Ingr.directos y               |                                                                               | /11/2005   |                    |
| 📋 Feria municipa                | SSSV CONCESION AGOACANGNES FOTHOS THIBOTOS                                    | /11/2005   |                    |
| 📋 Placas servicio               |                                                                               | /11/2005   |                    |
| 📋 Venta trabajo p               | 1 1                                                                           | /11/2005   |                    |
| 📋 Verano juvenil                |                                                                               | /11/2005   |                    |
| Comono biono                    | Aceptar Baja Salir                                                            | 12/2005    | ~                  |
|                                 | 101 101 Tuningle                                                              |            |                    |
|                                 | IUI IUI Ierminado.                                                            |            | 0                  |
| 🛃 Inicio 🛛 🦯 🖲                  | 🖌 🙆 🦥 🗁 ingreso 🛛 👬 3 Mes 🔹 🐄 editran 🛛 🛐 STI-FIS 🖾 compen 🌈 Player 👔 Control | ES 🔇 👗 💟   | 9:02               |

A continuación aparecerá una ventana preguntando que es lo que se pretende: modificar el censo, crear una deuda o ambos. Seleccionamos lo que queramos.

| 🗱 Opciones          |                                                   | X     |
|---------------------|---------------------------------------------------|-------|
| 🔽 Crear Censo       | so                                                |       |
| 🔽 Crear Deuc        | da                                                |       |
| Documento<br>Motivo | Autoliquidación<br>Liquidación<br>Ingreso Directo |       |
| ALTA                |                                                   |       |
|                     | Aceptar                                           | Salir |

Si se selecciona crear deuda, aparecerá un nuevo campo que va a permitir seleccionar el tipo de deuda.

Al seleccionar Ingreso directo se habilita otro campo que permite que ese ingreso directo se notifique o no.

Se selecciona, se Introduce el motivo ("ALTA" por defecto) y se pulsa aceptar.

| Opciones      |                     |             |       |
|---------------|---------------------|-------------|-------|
| 🔽 Crear Censo | )                   |             |       |
| 🔽 Crear Deud  | a                   | Votificar   |       |
| Documento     | Ingreso Directo 🛛 👻 |             |       |
| Motivo        |                     |             |       |
| ALTA          |                     |             | ~     |
|               |                     | 🛷 Aceptar 【 | Salir |

Se habrá grabado el movimiento en el censo y/o la deuda.